## Instrukcja instalacji komunikatora <u>ZOOM</u> na telefonach, tabletach z systemem android

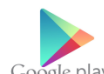

Uruchamiamy aplikację Google Play

Po uruchomieniu aplikacji w pasku wyszukiwania u góry ekranu wpisujemy: zoom i klikamy na nierwsza nodnowiedź

|        | _   | •      |          |      |      |      |     |          |     |        |     | 0      |   |          |    |      |
|--------|-----|--------|----------|------|------|------|-----|----------|-----|--------|-----|--------|---|----------|----|------|
|        | -   |        | Szı      | lka  | ij a | plil | kad | cji i    | gie | er     |     | Ψ      |   | M        |    |      |
|        | Dla | a Ci   | ebi      | е    |      | Тс   | p l | isty     | /   |        | Pł  | atn    | е |          | Ka | tego |
|        |     |        |          |      |      |      |     |          |     |        |     |        |   |          |    |      |
|        |     |        |          |      |      |      |     |          |     |        |     |        |   |          |    |      |
|        |     |        |          |      |      |      |     |          |     |        |     |        |   |          |    |      |
| ~      |     | zoc    | <u>m</u> |      |      |      |     |          |     |        |     |        |   | ×        |    |      |
| 0      | ζ   | Z00    | m        |      |      |      |     |          |     |        |     |        |   | >        |    |      |
| С      | ζ   | Z00    | me       | ranç | g    |      |     |          |     |        |     |        |   |          |    |      |
| 0      |     |        |          |      |      |      |     |          |     |        |     |        |   |          |    |      |
| 0      | <   | Z00    | m c      | lou  | a n  | neet | ing | S        |     |        |     |        |   |          |    |      |
| С      | ζ   | Z00    | m p      | ю р  | ols  | ku   |     |          |     |        |     |        |   |          |    |      |
| С      | ζ   | Z00    | m n      | nee  | ting | g    |     |          |     |        |     |        |   |          |    |      |
| ¢      | Z   | iom    |          |      |      | zo   | om  |          |     | ZC     | oon | nem    | ı |          |    |      |
| 1      | 2   | 3      |          | 4    | L    | 5    | 6   | 5        | 7   | L      | 8   | 9      | 2 | 0        |    |      |
| °,     | Ŵ   | e      |          | r    |      | t    | y   | <u>,</u> | ů   |        | ì   | Ċ      | 5 | }<br>p   |    |      |
| @<br>a |     | #<br>S | ď        |      | ŕ    | ļ    | g   | ĥ        |     | j      |     | (<br>k |   |          |    |      |
| 습      |     | z      | \$<br>X  |      | c    | ,    | /   | :<br>b   |     | ;<br>n | I   | 'n     |   | $\times$ |    |      |
| 123    |     | ,      |          |      |      |      |     |          |     |        |     |        |   | ©<br>Q   |    |      |
|        | -   |        | _        | -    | -    |      |     |          | -   | -      | -   |        |   |          |    |      |

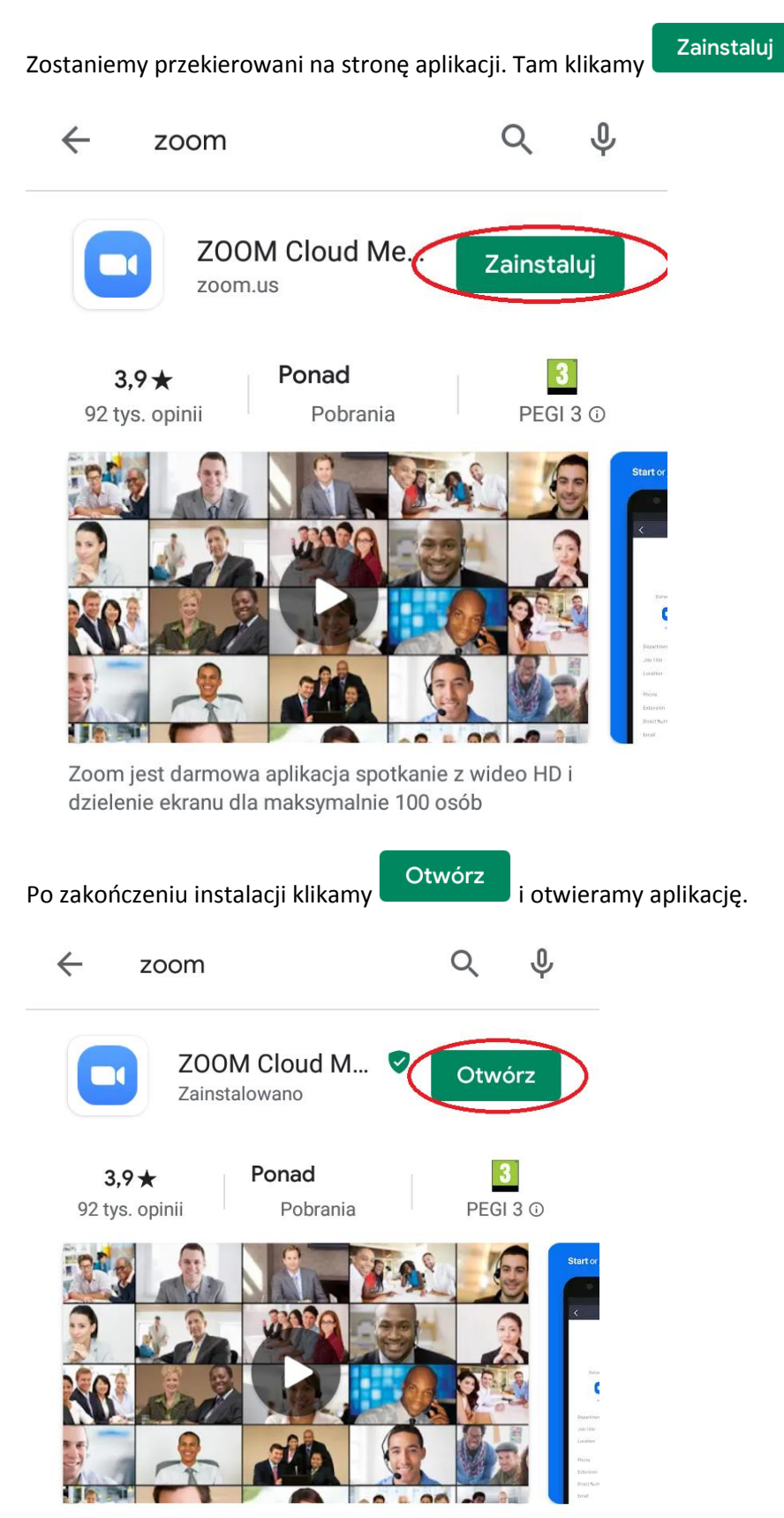

Zoom jest darmowa aplikacja spotkanie z wideo HD i dzielenie ekranu dla maksymalnie 100 osób

Po otwarciu aplikacji wyświetli się poniższe menu. Klikamy

Join a Meeting

④ • • • •

Sign Up

| 0 |                                                            |
|---|------------------------------------------------------------|
|   | Start a Meeting<br>Start or join a video meeting on the go |
|   |                                                            |
|   | Join a Meeting                                             |

Zostaniemy przeniesieni na stronę logowania.

Sign In

| K Join a Meeting                                             |             |
|--------------------------------------------------------------|-------------|
| Meeting ID                                                   |             |
| Join with a personal link nan                                | ne          |
| Your Name                                                    |             |
| Join Meeting                                                 |             |
| If you received an invitation link, tap on join the meeting. | the link to |
| JOIN OPTIONS                                                 |             |
| Don't Connect To Audio                                       | $\bigcirc$  |
| Turn Off My Video                                            | $\bigcirc$  |
|                                                              |             |
| Meeting ID                                                   |             |
| Vour Hama                                                    | _           |
| rour Name                                                    | Tutaiv      |

Tutaj wpisujemy kod do spotkania podany przez organizatorów

🔟 Tutaj wpisujemy swoje Imię i nazwisko oraz przynależność

klubową(jeśli jesteśmy zawodnikiem klubu bokserskiego)

Po wpisaniu danych przycisk Join Meeting zmieni kolor na niebieski. Klikamy w niego i przenosimy się na wideokonferencję.